## ¿Cómo crear crucigramas en EV@?

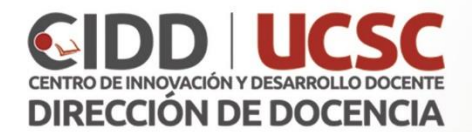

1. Ingresar a plataforma EV@ (http://uvirtual.ucsc.cl) y activar la edición (desde botón superior o desde el menú administración).

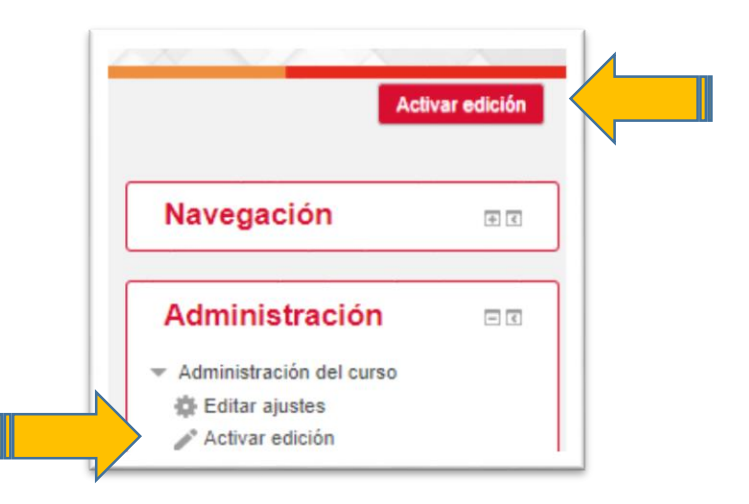

- 2. Un crucigrama puede construirse a partir de un Glosario que previamente se haya realizado, y de esta forma vincular las pistas al glosario.
- Añada la actividad Crucigrama, primero seleccionando la opción "Añade una actividad o un recurso" y luego desde la lista el "Juego – Crucigrama".

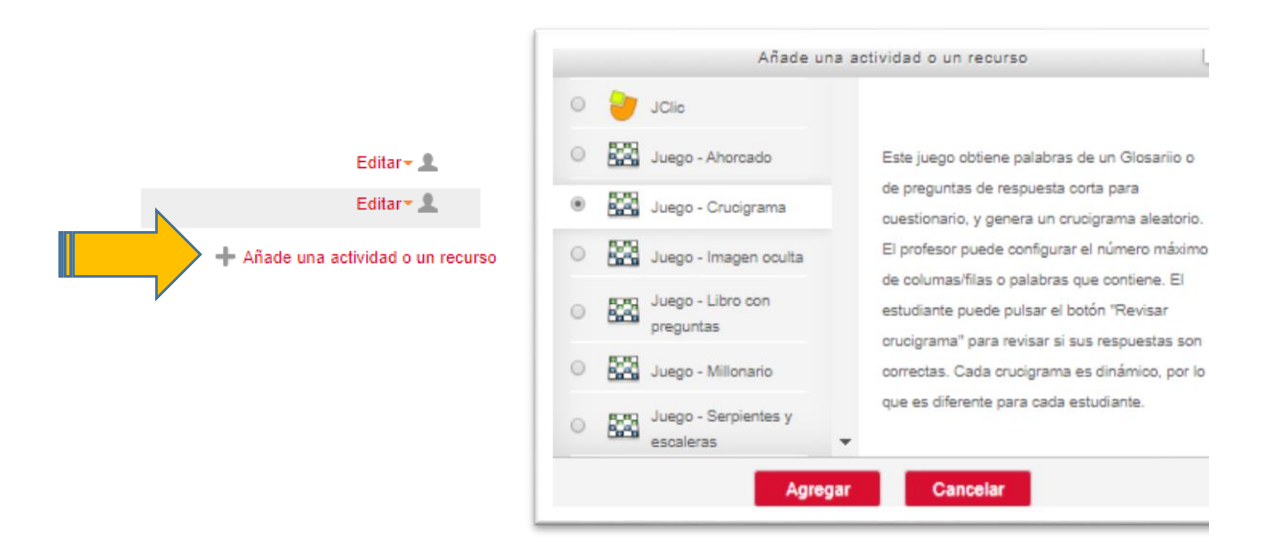

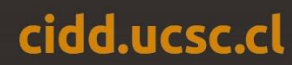

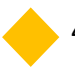

4. **General**: en la configuración del Crucigrama deberá completar la siguiente información:

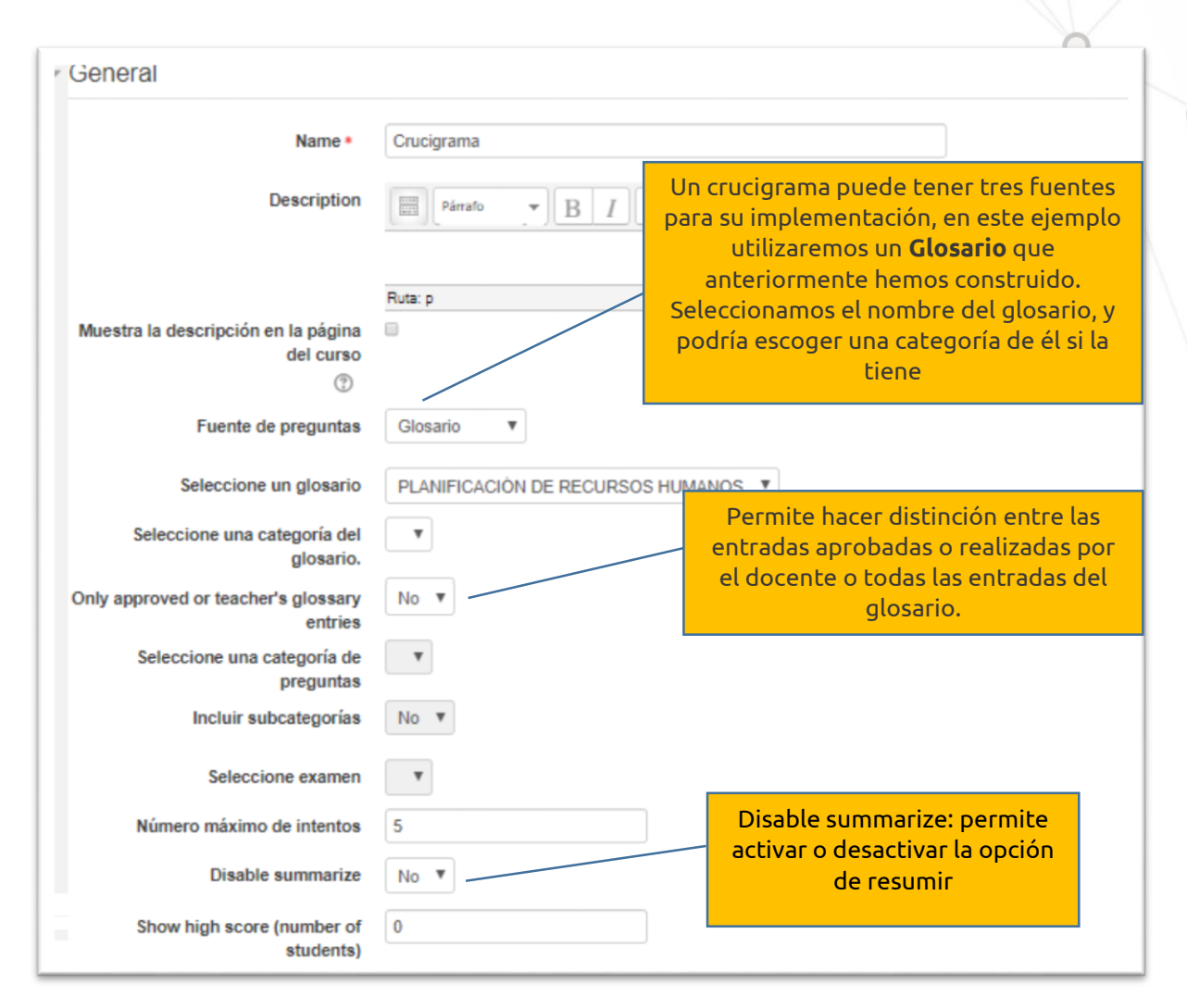

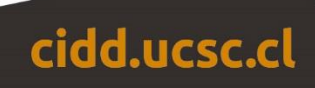

## 5. Calificación:

| alificación                 | 0                                           |
|-----------------------------|---------------------------------------------|
| Categoría de calificación 🕐 | Sin categorizar 🔻                           |
| Calificación para aprobar   | 0,00                                        |
| Calif. máxima               | 100                                         |
| Método de calificación      | Calificación más alta                       |
| Abrir el juego 🕐            | 30 ▼ abril ▼ 2020 ▼ 12 ▼ 49 ▼ 🛗 🗉 Habilitar |
| Cerrar el juego             | 30 ▼ abril ▼ 2020 ▼ 12 ▼ 49 ▼ 🛗 🗉 Habilitar |

- **Categoría de calificación**: este parámetro controla la categoría en la que las calificaciones de esta actividad están ubicadas en el libro de calificaciones.
- **Calificación para aprobar**: si un ítem tiene una calificación que los usuarios deben igualar o superar para aprobar un ítem, puede fijarla en este campo.
- **Calificación**: se define la calificación máxima que recibirá esta actividad.
- Método de calificación: puesto que, dentro del juego un usuario puede participar varias veces y, por lo tanto, obtener varias calificaciones, debemos indicar cómo se calculará la nota final de esta actividad. Las opciones disponibles son:
  - Calificación más alta: la calificación final será la más alta de todas.
  - **Calificación promedio**: la calificación final será la media de todas las calificaciones.
  - Número de calificaciones: el número de elementos calificados se convertirá en la nota final, teniendo en cuenta que el total no puede exceder la nota máxima de la actividad.
  - **Primer intento**: se guardará únicamente la calificación del primer intento realizado.
  - Último intento: se guardará únicamente la calificación del último intento realizado.

cidd.ucsc.cl

- **Abrir el juego**: los estudiantes podrán acceder a la actividad solamente después de la fecha y hora establecidas en este espacio.
- **Cerrar el juego**: los estudiantes no podrán acceder a la actividad una vez cumplida la fecha y hora establecidas en este espacio.

## 6. **Opciones de crucigrama**:

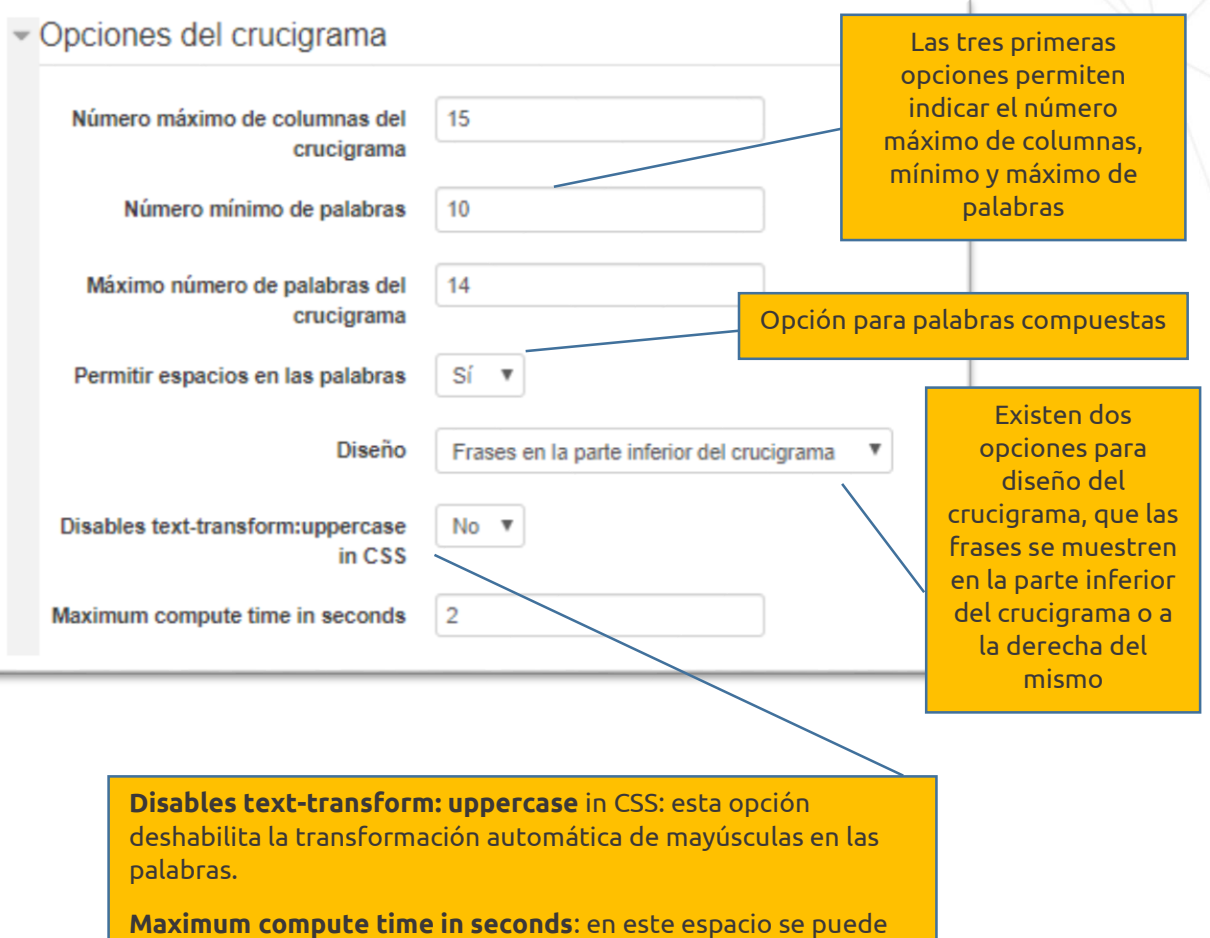

definir el tiempo máximo de cálculo de las palabras en segundos, por defecto viene el valor 2 segundos.

cidd.ucsc.cl

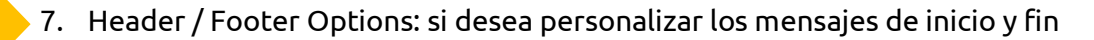

| Header/Footer Options      |         |
|----------------------------|---------|
| Texto de la parte superior |         |
| Texto al final             | Ruta: p |
|                            | Ruta: p |

8. Finalmente, revise las restricciones de acceso, estas pueden ser muy útiles al momento de darle al contenido del curso una programación secuencial al curso o cuando se trabaja por grupos y se desea que un material sea visible únicamente para un grupo específico. Existen las opciones que se muestran en la imagen:

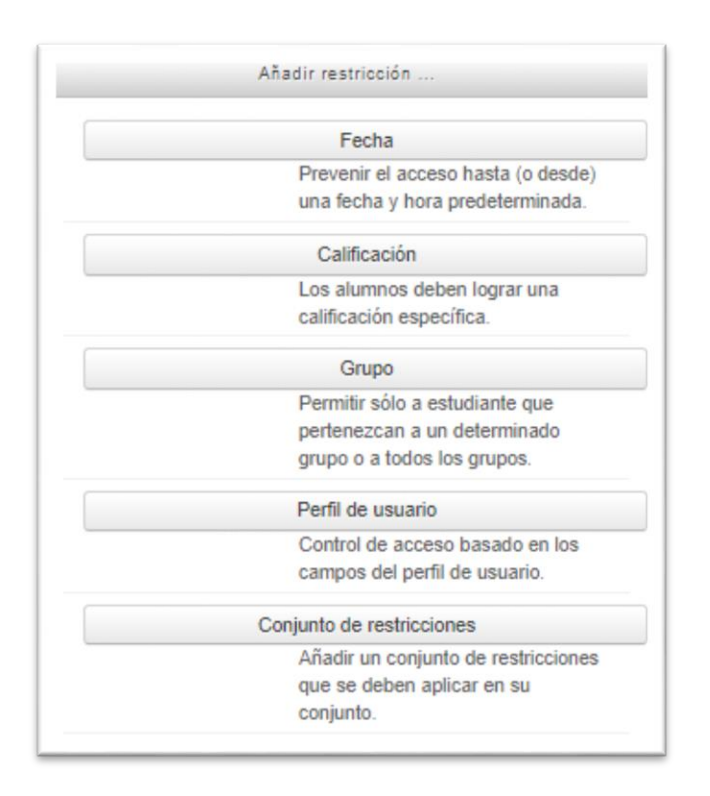

cidd.ucsc.cl